2022

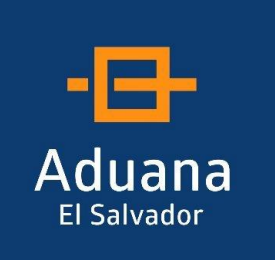

BORRADO CACHE SIDUNEA WORLD

# GUIA DE USUARIO

REPÚBLICA DE EL SALVADOR DIRECCIÓN GENERAL DE ADUANAS

Febrero 2022

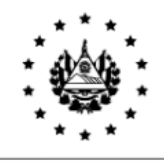

## I. Borrador Cache Java

Antes de iniciar con el procedimiento para borrar caché de Java se recomienda estar fuera del aplicativo de SIDUNEA WORLD.

1 Primeramente, deberá ir al botón inicio y buscar configurar JAVA, una vez encontrado dar clic.

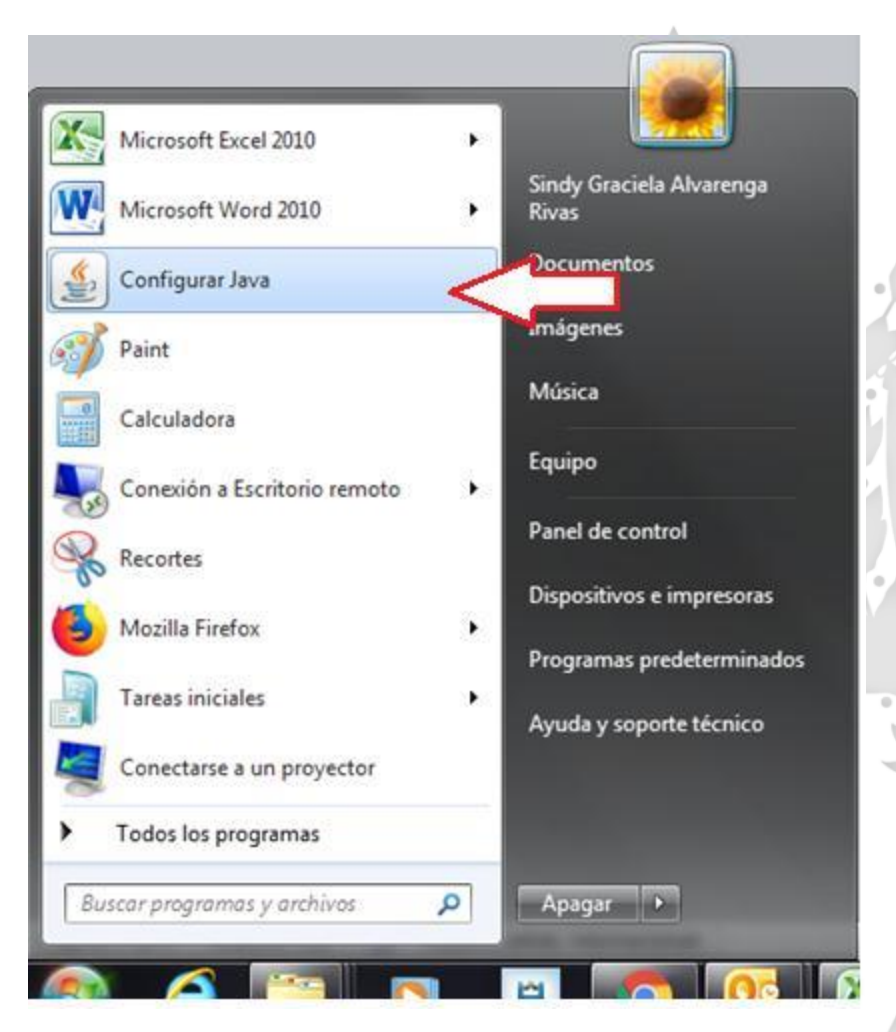

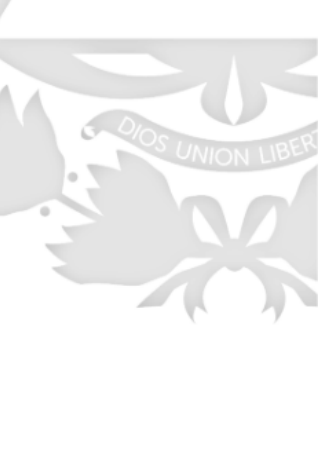

1. Aparecerá el cuadro de Panel de Control de Java, y en pestaña "General", dar clic en el botón Configuración

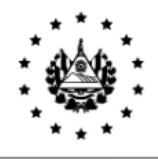

| eneral Java Seguridad Avanzado                                                                                                    |                                                                                   |                                    |   |         |
|----------------------------------------------------------------------------------------------------|-----------------------------------------------------------------------------------|------------------------------------|---|---------|
| Acerca de                                                                                                    |                                                                                   |                                    |   |         |
| Consulte la información sobre la versión del panel de o                                                                                                    | ontrol de Java.                                                                   |                                    |   |         |
|                                                                                                    | Ad                                                                                | erca de                            |   |         |
| Configuración de Red                                                                                                    |                                                                                   |                                    |   |         |
| La configuración de red se utiliza cuando se establece<br>defecto la configuración de red del explorador web. E<br>usuarios con conocimientos avanzados.                                                                                      | la conexión a Internet. Java u<br>sta configuración sólo debe ser                 | ilizará por<br>modificada por      |   |         |
|                                                                                                    | Configuración                                                                     | de Red                             |   |         |
|                                                                                                    |                                                                                   | 100                                |   |         |
| Archivos Temporales de Internet<br>Los archivos utilizados en las aplicaciones de Java se (                                                                                                    | guardan en una carpeta especia                                                    | l para acelerar                    |   |         |
| Archivos Temporales de Internet<br>Los archivos utilizados en las aplicaciones de Java se (<br>su ejecución posterior. Sólo los usuarios con conocimie<br>modificar esta configuración.                                                       | guardan en una carpeta especia<br>entos avanzados deberían supri<br>Configuración | Il para acelerar<br>mir archivos o |   |         |
| Archivos Temporales de Internet<br>Los archivos utilizados en las aplicaciones de Java se (<br>su ejecución posterior. Sólo los usuarios con conocimie<br>modificar esta configuración.                                                       | guardan en una carpeta especia<br>entos avanzados deberían supri<br>Configuración | il para acelerar<br>mir archivos o | D |         |
| Archivos Temporales de Internet<br>Los archivos utilizados en las aplicaciones de Java se (<br>su ejecución posterior. Sólo los usuarios con conocimie<br>modificar esta configuración.<br>El explorador tiene Java activado. Consulte el sep | guardan en una carpeta especia<br>entos avanzados deberían supri<br>Configuración | Il para acelerar<br>mir archivos o | R |         |
| Archivos Temporales de Internet<br>Los archivos utilizados en las aplicaciones de Java se (<br>su ejecución posterior. Sólo los usuarios con conocimie<br>modificar esta configuración.<br>El explorador tiene Java activado. Consulte el sep | guardan en una carpeta especia<br>entos avanzados deberían supri<br>Configuración | Il para acelerar<br>mir archivos o |   |         |
| Archivos Temporales de Internet<br>Los archivos utilizados en las aplicaciones de Java se e<br>su ejecución posterior. Sólo los usuarios con conocimie<br>modificar esta configuración.<br>El explorador tiene Java activado. Consulte el sep | guardan en una carpeta especia<br>entos avanzados deberían supri<br>Configuración | Il para acelerar<br>mir archivos o |   |         |
| Archivos Temporales de Internet<br>Los archivos utilizados en las aplicaciones de Java se (<br>su ejecución posterior. Sólo los usuarios con conocimie<br>modificar esta configuración.<br>El explorador tiene Java activado. Consulte el sep | guardan en una carpeta especia<br>intos avanzados deberían supri<br>Configuración | Il para acelerar<br>mir archivos o |   | 5       |
| Archivos Temporales de Internet<br>Los archivos utilizados en las aplicaciones de Java se (<br>su ejecución posterior. Sólo los usuarios con conocimie<br>modificar esta configuración.<br>El explorador tiene Java activado. Consulte el sep | guardan en una carpeta especia<br>entos avanzados deberían supri<br>Configuración | I para acelerar<br>mir archivos o  |   | SFD     |
| Archivos Temporales de Internet<br>Los archivos utilizados en las aplicaciones de Java se (<br>su ejecución posterior. Sólo los usuarios con conocimie<br>modificar esta configuración.<br>El explorador tiene Java activado. Consulte el sep | guardan en una carpeta especia<br>entos avanzados deberían supri<br>Configuración | Il para acelerar<br>mir archivos o |   | A5 SEA. |

2. Seguidamente, se abrirá el cuadro Configuración de Archivos Temporales, y deberá dar clic en botón Suprimir Archivos.

| Configuración de Archivos Temporales                                             | ×          |
|----------------------------------------------------------------------------------|------------|
| Conservar Archivos Temporales en mi Computadora                                  |            |
| Ubicación                                                                        |            |
| Seleccione la ubicación en donde se guardan los archivos temporales:             |            |
| ers\sindy.alvarenga\AppData\LocalLow\Sun\Java\Deployment\cache                   | nbiar      |
| Espacio en Disco                                                                 |            |
| Seleccione el nivel de compresión de los archivos JAR: Ninguna                   | •          |
| Establezca la cantidad de espacio en disco para el almacenamiento de archivos te | emporales: |
| 3276                                                                             | в 🐳 мв     |
| Suprimir Archivos Restaurar Valores po                                           | r Defecto  |
| Aceptar                                                                          | Cancelar   |

Km. 11.5 Carretera Panamericana, San Bartolo, Ilopango, El Salvador, C.A. Conmutador Tel.: (503) 2244-5000, Atención al Usuario Tel: (503) 2244-5182 Sitio Web: <u>www.aduana.gob.sv;</u> Twitter: <u>@aduanas\_SV</u>, Facebook: Aduana El Salvador y Correo electrónico: <u>usuario@aduana.gob.sv</u>

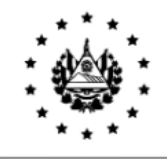

3. Posteriormente, en cuadro Suprimir, Archivos y Aplicaciones, seleccionar los tres archivos que muestran y dar en botón Aceptar.

| primir Ar | chivos y Aplicaciones                               |
|-----------|-----------------------------------------------------|
|           | ¿Seguro que desea suprimir los siguientes archivos? |
|           | 🔽 Archivos de Rastreo y Log                         |
|           | Aplicaciones y Applets en Caché                     |
|           | Aplicaciones y Applets Instalados                   |
|           |                                                     |
|           | Aceptar                                             |
|           |                                                     |

4. Cerrar todos los cuadros abiertos y el borrador de caché ha concluido.

# II. Borrador SOClassCache

1. Para borrar SoClassCache es necesario ir a botón inicio y seleccionar equipo.

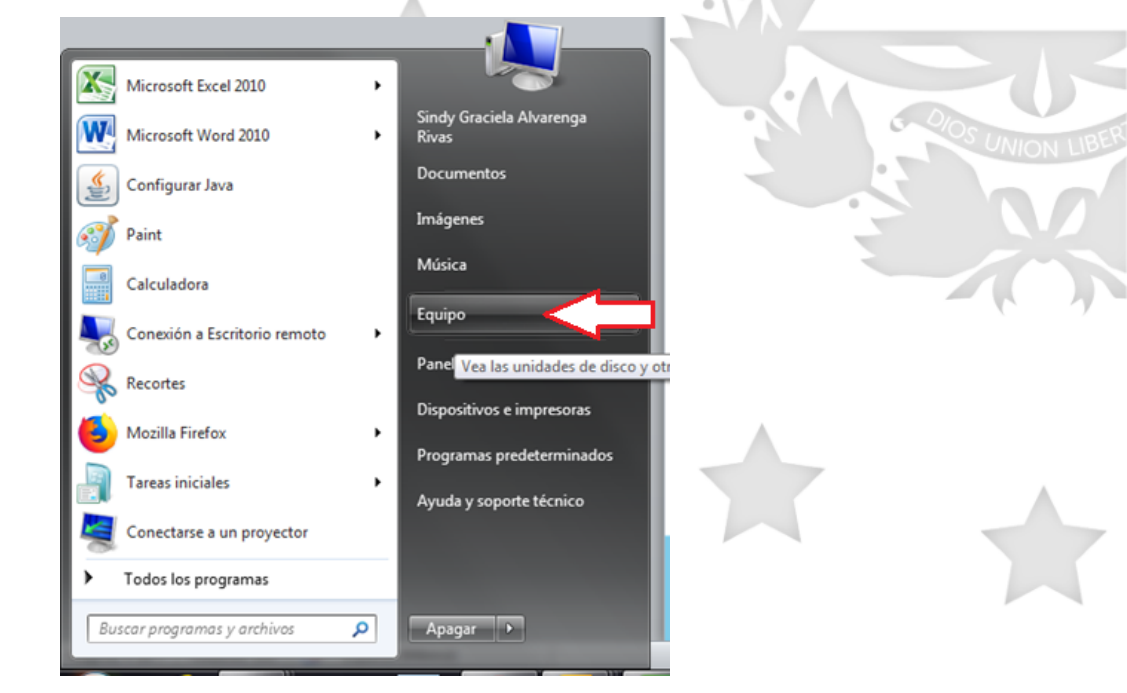

Km. 11.5 Carretera Panamericana, San Bartolo, Ilopango, El Salvador, C.A. Conmutador Tel.: (503) 2244-5000, Atención al Usuario Tel: (503) 2244-5182 Sitio Web: <u>www.aduana.gob.sv;</u> Twitter: <u>@aduanas\_SV</u>, Facebook: Aduana El Salvador y Correo electrónico: <u>usuario@aduana.gob.sv</u>

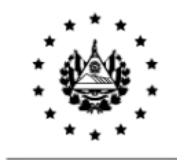

2. Ir a disco Duro de la PC.

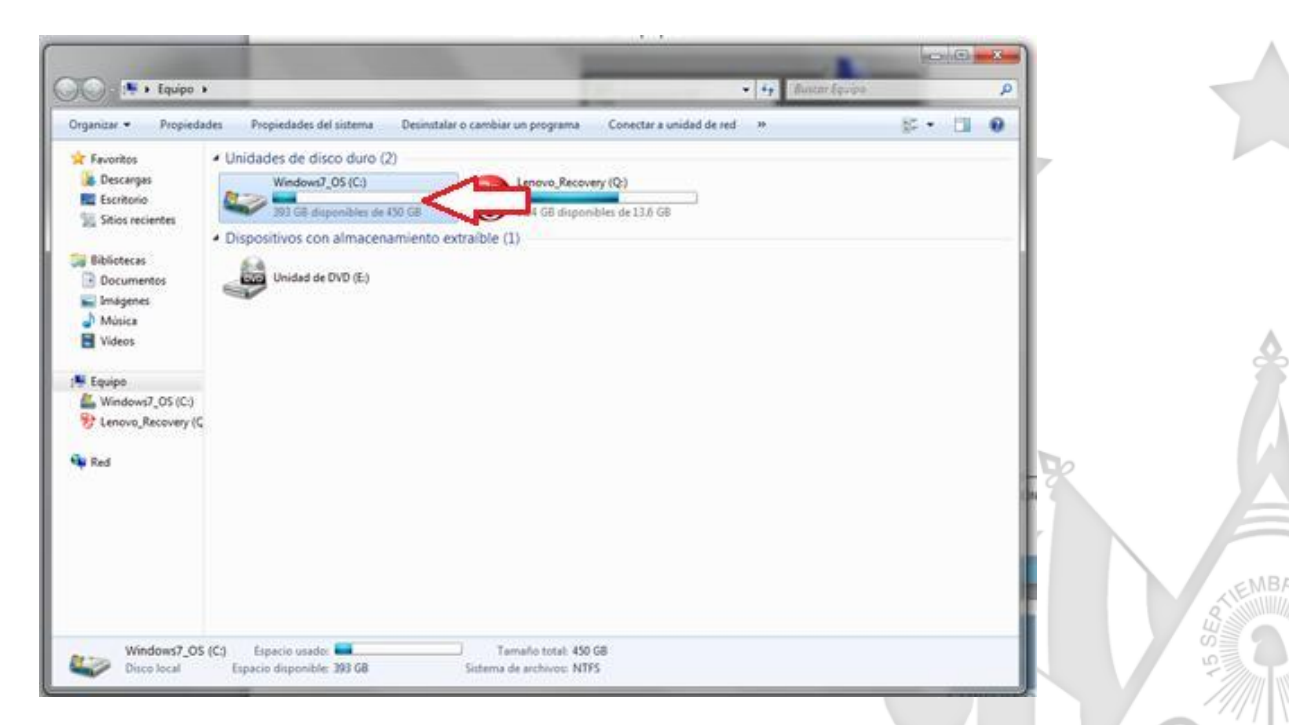

3. buscar carpeta usuarios y elegir carpeta con el nombre de su usuario.

| Organizar · Compartir                                                                               | con · Nueva carpeta                                                                                                    |                                                                                                    |                                                                                                    |              | 12 • | 11 0 |
|----------------------------------------------------------------------------------------------------|----------------------------------------------------------------------------------------------------|----------------------------------------------------------------------------------------------------|----------------------------------------------------------------------------------------------------|--------------|------|------|
| Favoritos  Favoritos  Favoritos  Stoios recientes  Bibliotecas  Insigenes  Mixica  Kisicas  Visicas | Nombre Archivos de programa<br>Archivos de programa<br>Archivos de programa<br>Archivos de programa<br>Districtura<br>Intel<br>Intel<br>PerfLogs<br>Quarantône<br>Soporte<br>SwTOQLS | Fecha de modifica<br>28/03/2019 07.57 a<br>27/09/2017 0407<br>29/09/2012 01.15<br>29/09/2012 01.15<br>29/09/2012 01.59<br>13/07/2009 08.37<br>23/03/2018 11:32 a<br>14/02/2017 07:51<br>14/02/2017 07:54<br>14/02/2017 05:54 | Tipo<br>Carpeta de archivos<br>Carpeta de archivos<br>Carpeta de archivos<br>Carpeta de archivos<br>Carpeta de archivos<br>Carpeta de archivos<br>Carpeta de archivos<br>Carpeta de archivos | Tamaño       | 52   |      |
| I Equipo<br>Windows7_OS (C:)<br>Enova_Recovery (C<br>Red                                            | Usuarios<br>Windows<br>RHOSetup<br>Rule                                                                                                    | 21/02/2019 09-48 a<br>3:07/2009 08:37 p.m.<br>6:4 145<br>blico, Administrador p 01-21                                                                                                    | Carpeta de archivos<br>Carpeta de archivos<br>Documento de tex<br>Documento de tex                                                                                                    | 3 KB<br>0 KB |      |      |

Km. 11.5 Carretera Panamericana, San Bartolo, Ilopango, El Salvador, C.A. Conmutador Tel.: (503) 2244-5000, Atención al Usuario Tel: (503) 2244-5182 Sitio Web: <u>www.aduana.gob.sv;</u> Twitter: <u>@aduanas\_SV</u>, Facebook: Aduana El Salvador y Correo electrónico: <u>usuario@aduana.gob.sv</u>

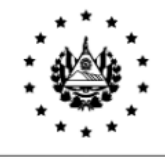

| )rganizar 🔻 🦙 Abrir                          | Incluir en biblioteca 🕶 | Compartir con 🔻 | Nueva carpeta      |                     |        |      | - H • | 0 |
|----------------------------------------------|-------------------------|-----------------|--------------------|---------------------|--------|------|-------|---|
| Favoritos                                    | Nombre                  |                 | Fecha de modifica  | Tipo                | Tamaño |      |       |   |
| Descargas                                    | Acceso público          |                 | 29/09/2012 01:38   | Carpeta de archivos |        |      |       |   |
| Escritorio                                   | Administrador           |                 | 29/04/2019 01:27   | Carpeta de archivos |        |      |       |   |
| Sitios recientes                             | 🔒 asd                   |                 | 14/02/2017 05:51   | Carpeta de archivos |        |      |       |   |
|                                              | 🔒 cecilia.arguello      |                 | 16/02/2017 09:59 a | Carpeta de archivos |        |      |       |   |
| Bibliotecas                                  | 🔰 lemur.miya            |                 | 15/02/2017 08:14 a | Carpeta de archivos |        |      |       |   |
| Documentos                                   | 🍌 nokia.diesel          |                 | 14/02/2017 10:22   | Carpeta de archivos |        |      |       |   |
| 🔛 Imágenes                                   | 🔰 sidunea.dga           |                 | 21/02/2019 09:48 a | Carpeta de archivos |        |      |       |   |
| J Música                                     | 💰 sindy.alvarenga 🍡     |                 | 30/04/2019 11:08 a | Carpeta de archivos |        |      |       |   |
| Videos                                       | 🗼 victor.jimenez        |                 | 09/06/2017 01:10   | Carpeta de archivos |        | - 06 |       |   |
| Mindows7_OS (C;)<br>Unovo_Recovery (C<br>Red |                         |                 |                    |                     |        |      |       |   |

4. Seleccionar la carpeta SoClassCache, dar clic derecho y dar eliminar.

| nizar 🕶 🧊 Abrir 🛛 Incluir en biblioteca 👻 📿                                                                                                    | partir con 👻 Nueva carpeta                                                                                                    | ii • 🔟 0 |
|----------------------------------------------------------------------------------------------------|----------------------------------------------------------------------------------------------------|----------|
| avoritos Nombre<br>Descargas Sociasce ire, usage<br>Escritorio Sociasce ache<br>Stios recientes Busquedas<br>ibliotecas Descargas<br>Documentos Escritorio<br>Imágenes Favoritos<br>Música Juegos guardados<br>Videos Imágenes<br>Quipo Minúsica<br>quipo Minúsica<br>Quipo Minúsica<br>Quipo Minúsica | Fecha de modifica     Tipo     Tamaño       29/04/2019 01:33     Cerpeta de archivos       Abrir     a de archivos       Abrir on una ventana nueva     a de archivos       Compatir con     a de archivos       Restaura versiones anteriores     a de archivos       Analizar en busca de amenazas     a de archivos       Incluir en biblioteca     •       Enviar a     •       Cortar     •       Cortar     •       Cortar     •       Eleminar     •       Eleminar     •       Propiedades     • |          |

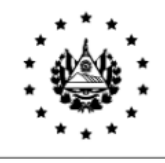

### III. Borrado Historial del Navegador

1. Seleccionar el navegador Chrome al cual desea borrar el historial.

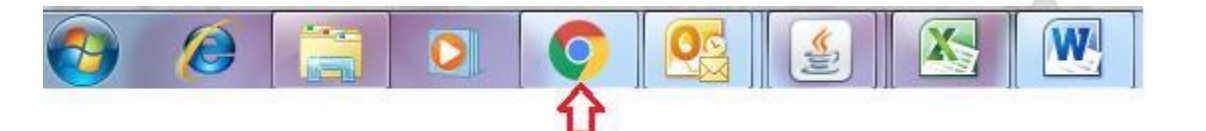

2. Posteriormente, en la barra de donde se coloca la URL al final hay tres puntos, dar clic izquierdo y seleccionar configuración.

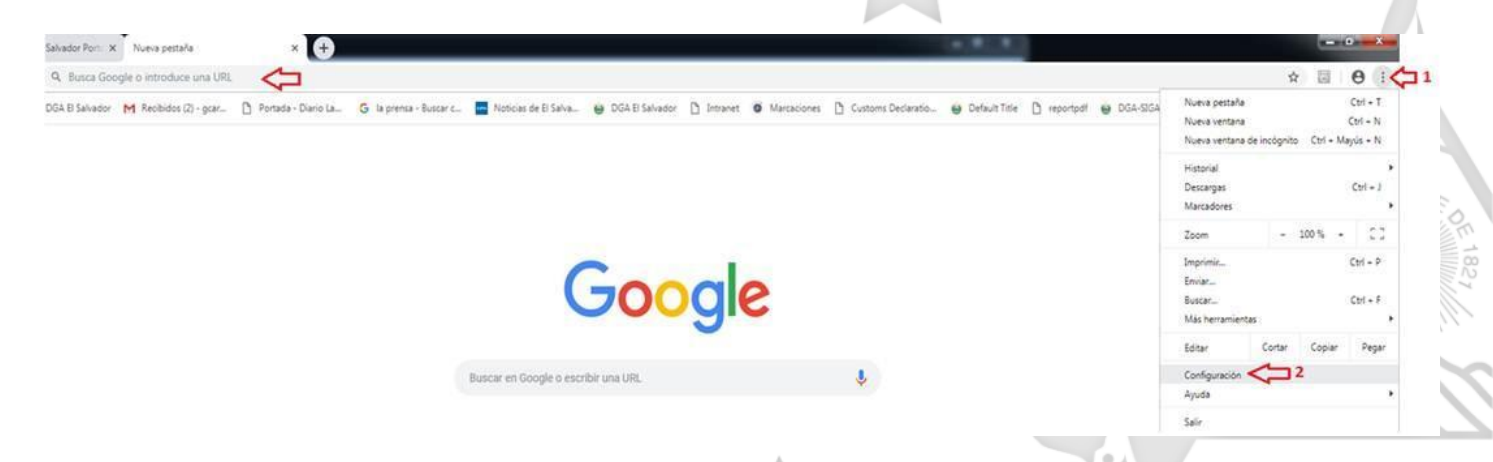

 Luego colocar en el buscador Borrar y seleccionar borrar datos de navegación, seguidamente hacer clic en borrar datos.

| Q Borrar 1                                                                                                    | × | UNIO |
|----------------------------------------------------------------------------------------------------|---|------|
| vacidad y seguridad                                                                                                    |   |      |
| Servicios de Google y sincronización<br>Más ajustes relacionados con la privacidad, la seguridad y la recogida de datos                                             | • |      |
| Permitir el inicio de sesión en Chrome<br>Si esta opción está desactivada, puedes iniciar sesión en sitios de Google, como Gmail, sin hacerlo en<br>Chrome          | • |      |
| Enviar una solicitud de no seguimiento con tu tráfico de navegación                                                                                                 |   |      |
| Permitir a los sitios web saber si tienes métodos de pago guardados                                                                                                 | - |      |
| Cargar previamente las páginas para que la navegación y las búsquedas sean más rápidas<br>Usa cookies para recordar tus preferencias aunque no visites esas páginas | - |      |
| Gestionar certificados<br>Administrar configuración y certificados HTTPS/SSL                                                                                        |   |      |
| Configuración de contenido<br>Controla la información que pueden utilizar los sitios web y el contenido que pueden mostrarte                                        |   |      |
| Borrar datos de navegación                                                                                                    | ~ |      |

Km. 11.5 Carretera Panamericana, San Bartolo, Ilopango, El Salvador, C.A.
 Conmutador Tel.: (503) 2244-5000, Atención al Usuario Tel: (503) 2244-5182
 Sitio Web: <u>www.aduana.gob.sv</u>; Twitter: <u>@aduanas\_SV</u>, Facebook: Aduana El Salvador y Correo electrónico: <u>usuario@aduana.gob.sv</u>

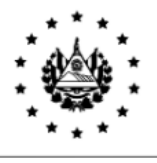

Borrar datos de navegación

|       | Básico                                             |                                                                          | Configuración a          | vanzada      |   |           |                |
|-------|----------------------------------------------------|--------------------------------------------------------------------------|--------------------------|--------------|---|-----------|----------------|
| Inter | rvalo de tiempo                                    | Desde siempre                                                            | •                        |              |   |           | X              |
|       | Historial de na<br>Borra el histori                | vegación<br>al y los autocompletados                                     | de la barra de di        | recciones.   |   |           |                |
|       | Cookies y otros<br>Cierra tu sesió                 | a datos de sitios<br>n en la mayoría de los siti                         | os web.                  |              |   |           |                |
| ~     | Archivos e imá<br>Libera 3,7 MB.<br>próxima vez qu | genes almacenados en c<br>Algunos sitios web puede<br>e accedas a ellos. | aché<br>en tardar más en | cargarse la  | * |           |                |
|       |                                                    |                                                                          | Cancelar                 | Borrar datos |   |           | TEMBRE OF 1827 |
|       |                                                    |                                                                          |                          |              |   | $\square$ | 1              |
|       |                                                    |                                                                          |                          |              |   |           |                |
|       |                                                    |                                                                          |                          |              |   | 205       | UNION LIBER    |
|       |                                                    |                                                                          |                          |              |   |           |                |
|       |                                                    |                                                                          |                          |              |   |           |                |
|       |                                                    |                                                                          |                          |              |   |           |                |

٦